## **Report Time Audit**

| Step | Action                                                                                                    |
|------|----------------------------------------------------------------------------------------------------|
| 1.   | Click the Time and Labor link.                                                                                                    |
|      | Time and Labor                                                                                                    |
| 2.   | Click the <b>Reported Time Audit</b> link.                                                                                              |
|      | Reported Time Audit                                                                                                    |
| 3.   | Enter your employee's SMU ID into the <b>EmplID</b> field.                                                                              |
| 4.   | Click the Search button.                                                                                                    |
|      | Search                                                                                                    |
| 5.   | Enter the desired information into the <b>Start Date</b> field.                                                                         |
| 6.   | Enter the desired information into the End Date field.                                                                                  |
| 7.   | Click the <b>Get Rows</b> button.                                                                                                    |
|      | Get Rows                                                                                                    |
| 8.   | The employee's reported time will be displayed. To view more information for a specific                                                 |
|      | date, havigate to the appropriate row and click the <b>History</b> link.                                                                |
| 0    | Audit Actions allow you to determine:                                                                                                   |
| 9.   | Audit Actions allow you to determine.                                                                                                   |
|      | Add - The original time reported. This was the first entry added on a particular date.                                                  |
|      | Old Values - Previously edited time. Old Values stores historical information of how time                                               |
|      | was edited. If several changes to an employee's time has been made on a specific date there will be multiple rows listed as Old Values. |
|      |                                                                                                    |
| 10   | <b>New Values</b> - This is the current time that is reported in the system.                                                            |
| 10.  | reported time and from which computer.                                                                                                  |
| 11.  | The Audit Date and Time Stamp allows you to determine precisely when an edit was made.                                                  |
|      | Review the Date Under Report, Time Reporting Code and Quantity of hours for accuracy.                                                   |
|      | To verify if time has been approved, look under the <b>Reported Status</b> in the <b>New Values</b>                                     |
|      | row. This will reflect the current status.                                                                                              |
|      |                                                                                                    |
| 12.  | When you are finished reviewing the information, click the <b>Return to Search</b> button.                                              |
| 13.  | End of Procedure.                                                                                                    |

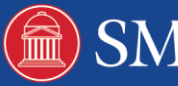